# SAAM Extraportuarios S.A. Búsqueda de DRES desde WEB AEP

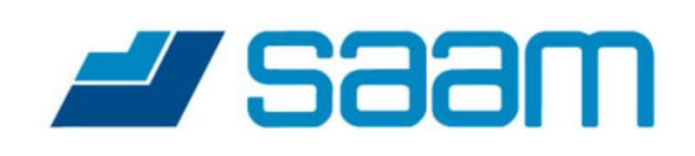

**DONDE NOS NECESITE /** WHEREVER YOU NEED US

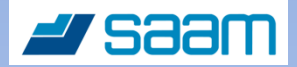

## Proceso de obtención de copia de DRES desde WEB AEP

Para lograr obtener un DRES desde WEB AEP, representante del consignatario, Agencia de Aduana, debe solicitar respectiva habilitación y clave de acceso a pagina web de Saam Extraportuarios: <u>www.aep.cl</u>

#### Debe seleccionar: Acceso Cliente

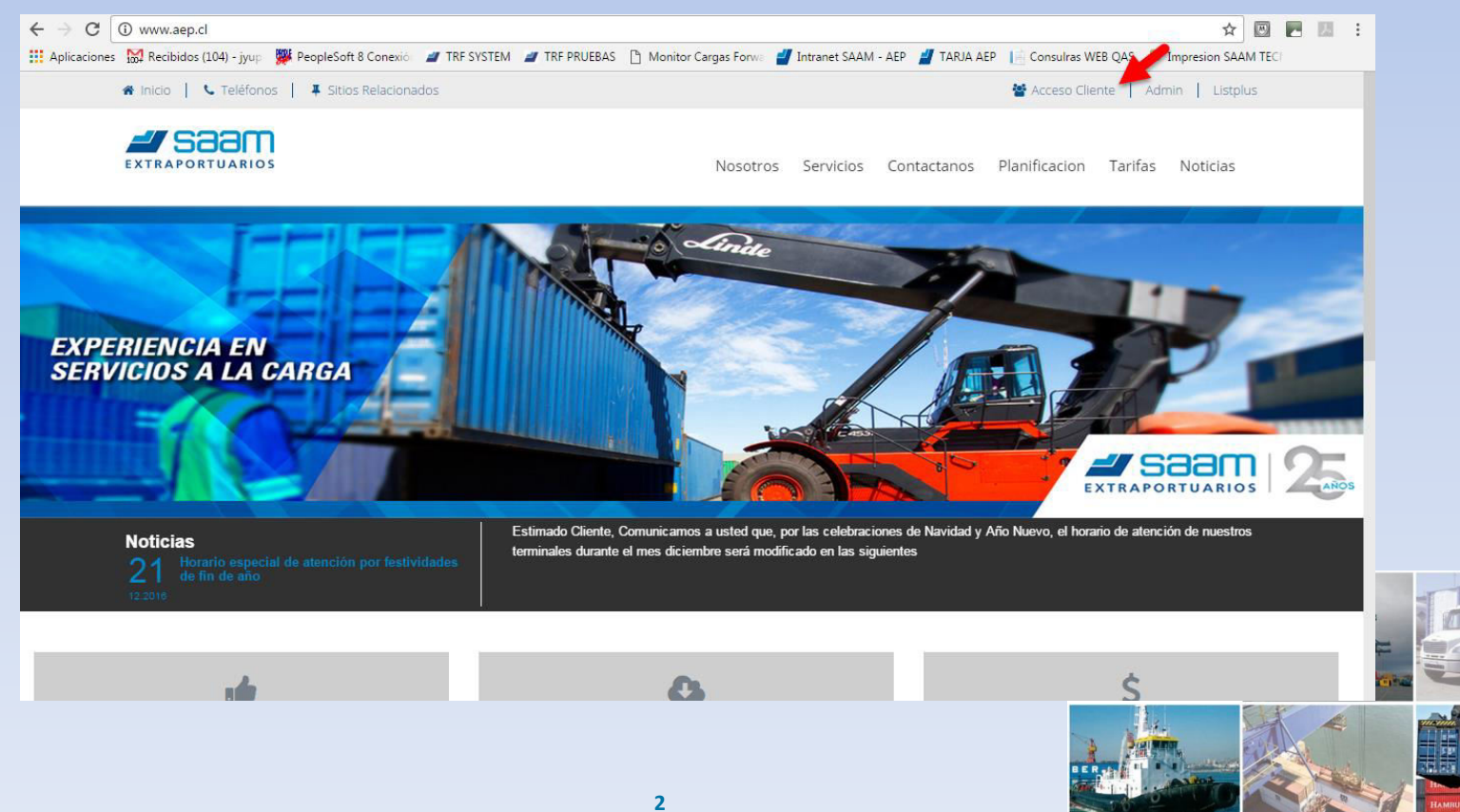

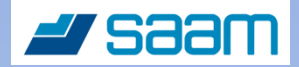

## 1. Ingreso a sistema WEB AEP

#### Debe seleccionar: Menú CONSULTAS

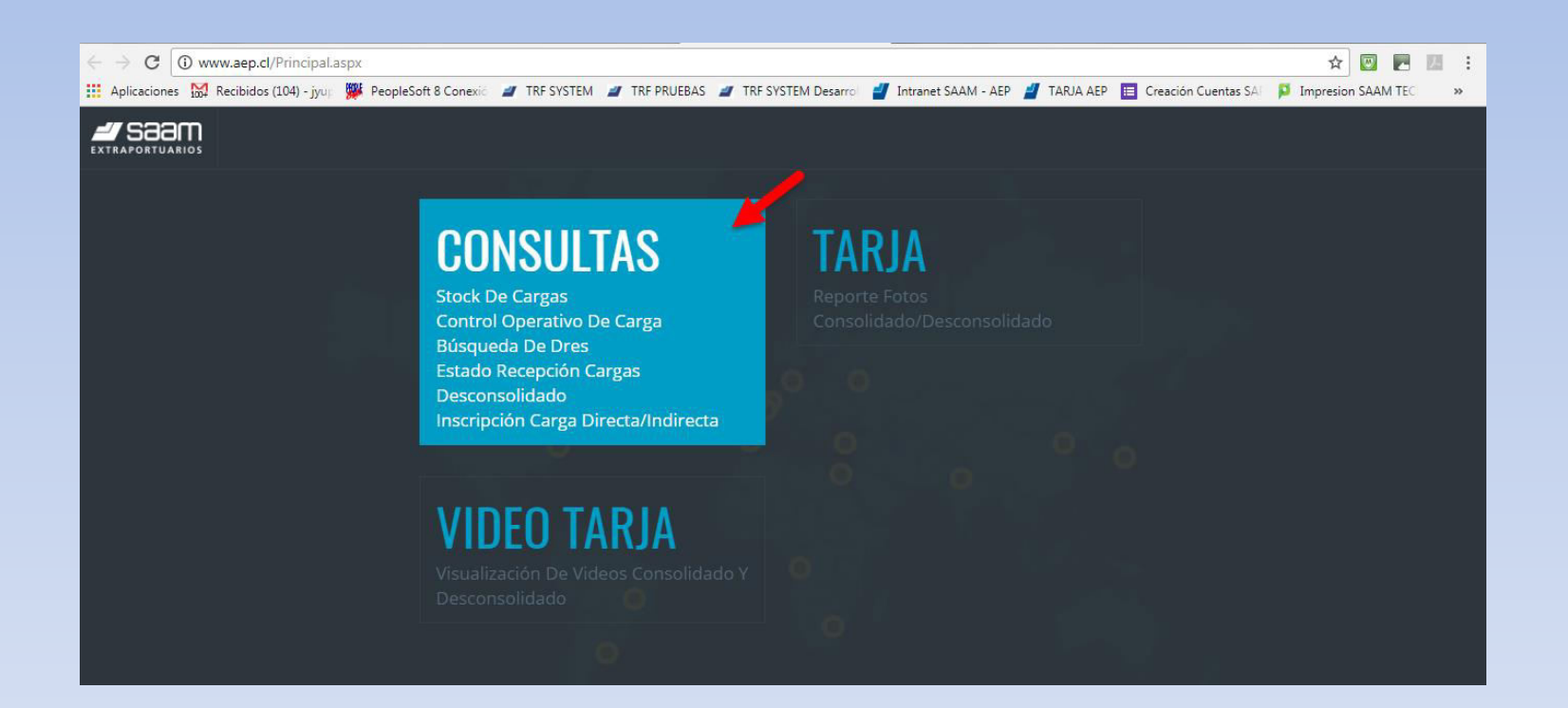

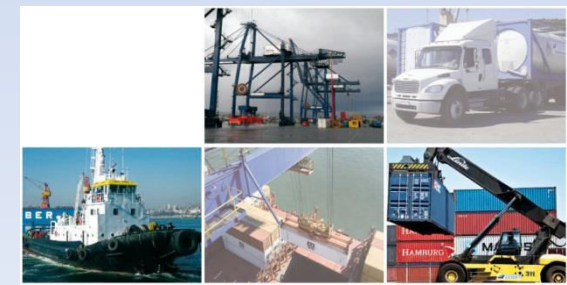

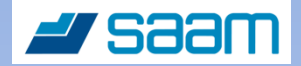

# **1.** Ingreso a sistema WEB AEP

### Debe ingresar RUT usuario y clave de acceso

| ← → Ĉ ① No es seguro   webqas.saam.cl/saam.web.torpedoTCE/Login.a                  | spx                                                |                                            | ९ 🕈 ★ 📴 🖪 🗷 🗄       |
|------------------------------------------------------------------------------------|----------------------------------------------------|--------------------------------------------|---------------------|
| 👯 Aplicaciones 🛛 🕅 Recibidos (104) - jyup 🛛 🎇 PeopleSoft 8 Conexión 🏼 🜌 TRF SYSTEM | 🜌 TRF PRUEBAS 🕒 Monitor Cargas Forwa 🚽 Intranet SA | AM - AEP 🎽 TARJA AEP 🛛 📄 Consulras WEB QAS | Dimpresion SAAM TEC |
|                                                                                    |                                                    |                                            |                     |
|                                                                                    |                                                    |                                            |                     |
|                                                                                    | 🚽 saam                                             |                                            |                     |
|                                                                                    |                                                    |                                            |                     |
|                                                                                    | Iniciar Sesión                                     |                                            |                     |
|                                                                                    |                                                    |                                            |                     |
|                                                                                    | 10321575-7                                         |                                            |                     |
|                                                                                    | ·                                                  |                                            |                     |
|                                                                                    | Ingresar                                           |                                            |                     |
|                                                                                    |                                                    |                                            |                     |
|                                                                                    | 2014 © SAAM - Blanco #937, Valparaíso.             |                                            |                     |

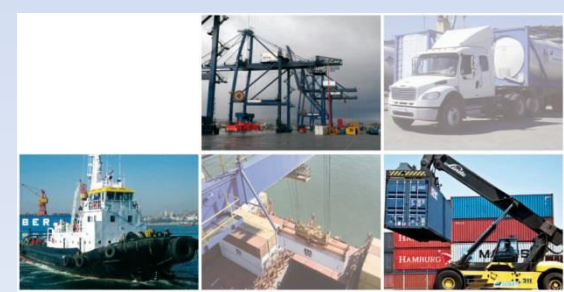

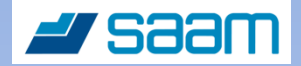

## 2. Acceso a menú Búsqueda DRES

#### Debe seleccionar menú: Inscripciones Retiros de Carga

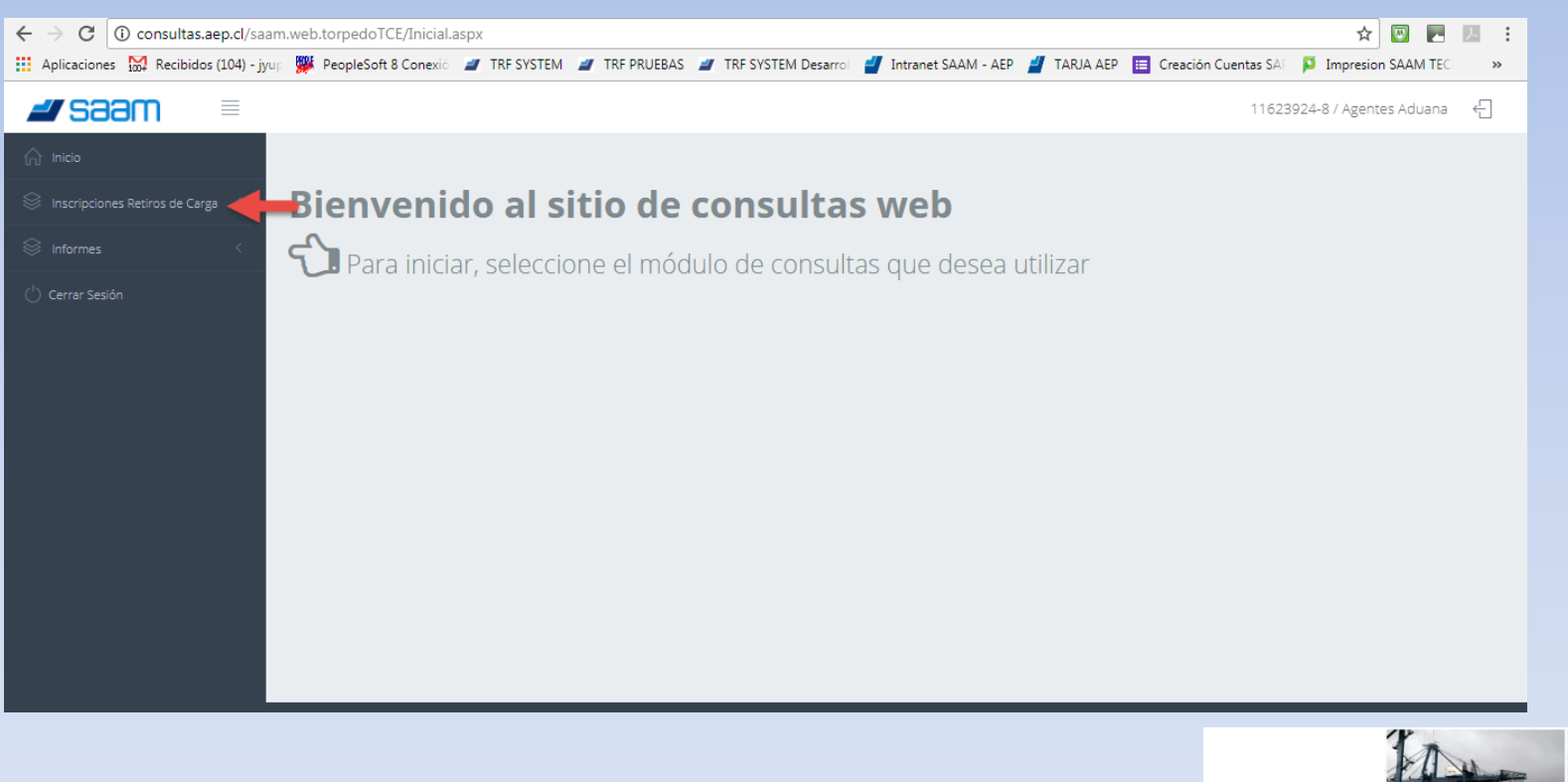

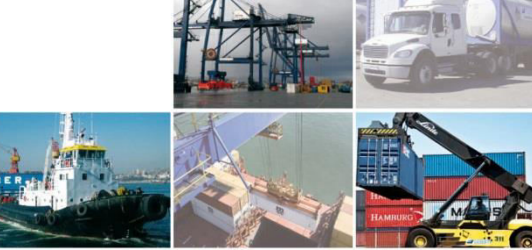

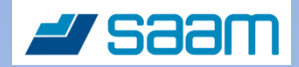

## 2. Acceso a menú Búsqueda DRES

#### Debe seleccionar menú: Búsqueda DRES

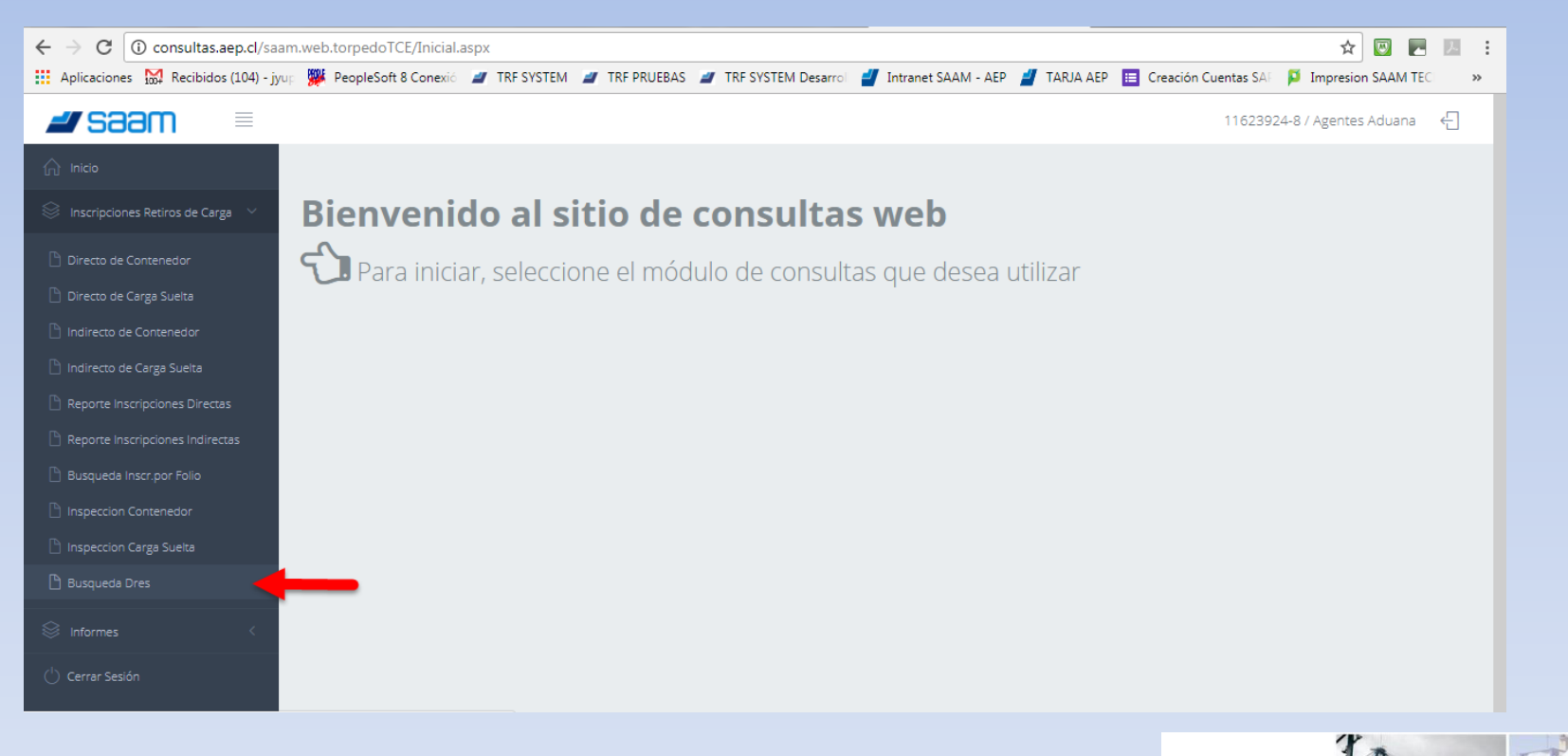

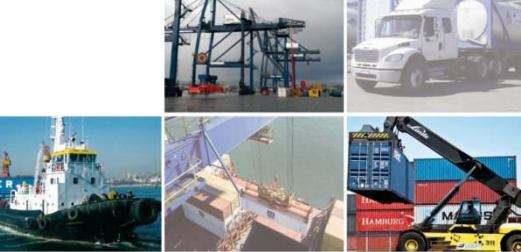

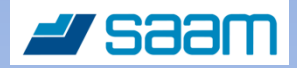

## 3. Identificación de la Nave

### Debe buscar la Nave, en la cual llegó la carga, seleccionando botón con la lupa.

| ← → C (i) consultas.aep.cl/saa              | m.web.torpedoTCE/sitio/aspx/RepoDres_r_s.aspx 😰 🖪 🛂 :                                                                                                    |
|---------------------------------------------|----------------------------------------------------------------------------------------------------|
| Aplicaciones 🔛 Recibidos (104) - jyu        | ur 🗱 PeopleSoft 8 Conexic 🥒 TRF SYSTEM 🥒 TRF PRUEBAS 🌌 TRF SYSTEM Desarrol 🚽 Intranet SAAM - AEP 🎽 TARJA AEP 🔠 Creación Cuentas SAI 🗜 Impresion SAAM TEC 👘 🛸 |
| <b># saam</b> =                             | 11623924-8 / Agentes Aduana 🗧                                                                                                    |
| Inicio     Inscripciones Retiros de Carga < | Búsqueda Dres Búsqueda y Reporte Dres<br>♣ Inicio >                                                                                                    |
| S Informes <                                |                                                                                                    |
| 🕛 Cerrar Sesión                             | Código Nave:   Código Nave:   Contenedor: (Ej: ABCD123456-7)   B/L: (Ej: (M)AABBCC1234D56F78(H)GH90123)   Contenedor: (Ej: 2011500)   Formato:   PDF         |
|                                             | 🕒 Generar Reporte                                                                                                    |
|                                             | 📽 Listado Dres                                                                                                    |
|                                             |                                                                                                    |

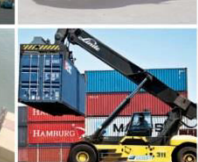

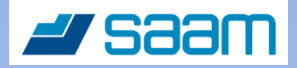

## 3. Identificación de la Nave

Debe ingresar el nombre de la nave, en campo "descripción Nave". Luego seleccionar botón "Buscar".

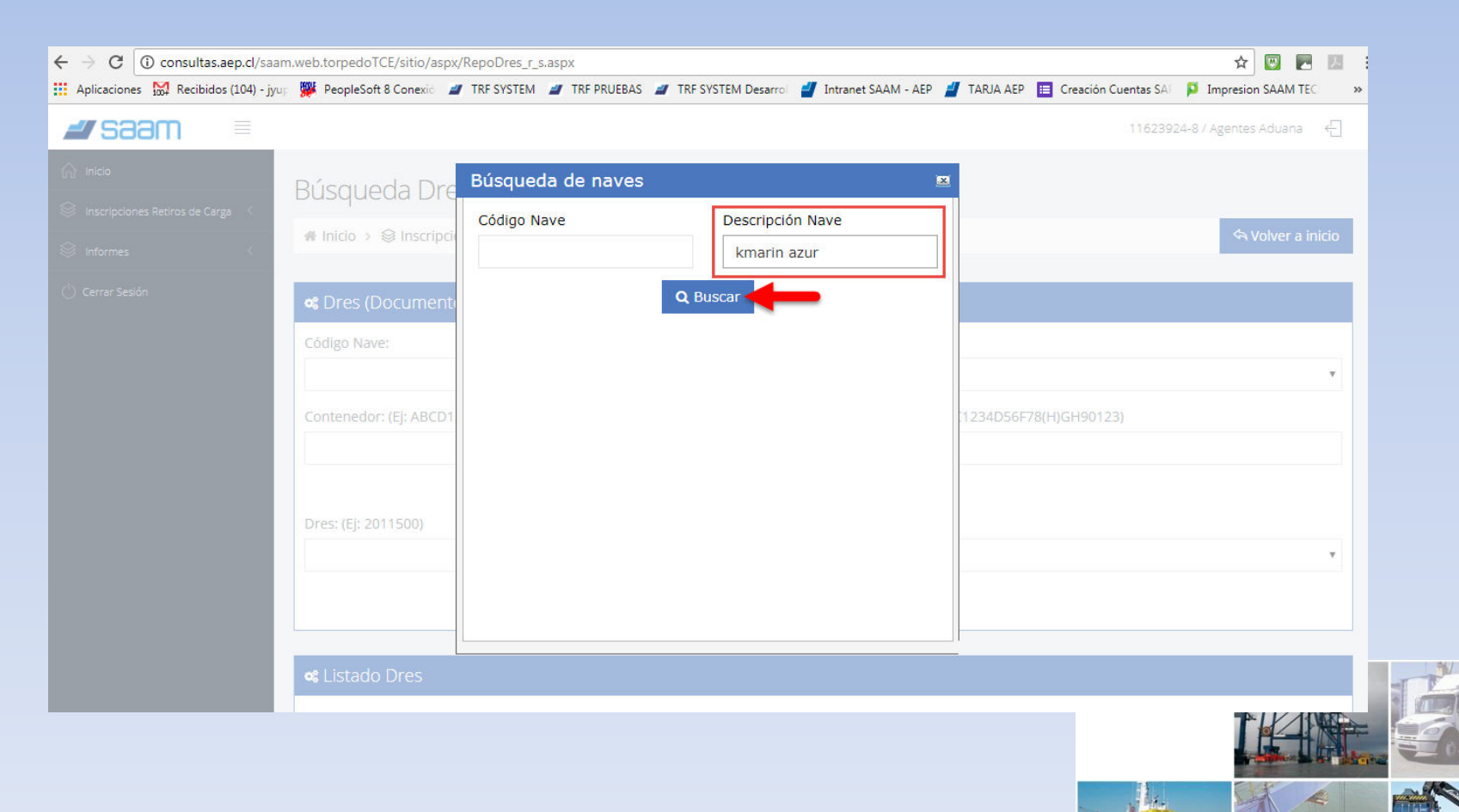

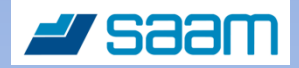

# 3. Identificación de la nave

### Se muestra el resultado de búsqueda. Debe seleccionar el código de la nave.

| 588111 =                      | _                       |                   |                                 | 116                   | 23924-8 / Agentes Aduana 🛛 🗧 |
|-------------------------------|-------------------------|-------------------|---------------------------------|-----------------------|------------------------------|
| licio                         | Búsqueda Dre            | Búsqueda de naves |                                 |                       |                              |
| iscripciones Retiros de Carga | 🖷 Inicio > 😂 Inscripcio | Código Nave       | Descripción Nave<br>KMARIN AZUR |                       | 숙 Volver a inicio            |
| errar Sesión                  | 📽 Dres (Documente       |                   | <b>Q</b> Buscar                 |                       |                              |
|                               | Código Nave:            | Código Nave Nave  |                                 |                       |                              |
|                               | Contenedor: (Ej: ABCD1  | RR571             | KMARIN AZUR                     | 1234D56F78(H)GH90123) |                              |
|                               | Dres: (Ej: 2011500)     |                   |                                 |                       |                              |
|                               |                         |                   |                                 |                       |                              |
|                               | 📽 Listado Dres          |                   |                                 |                       |                              |

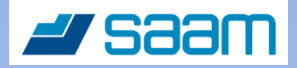

## 4. Identificación del Viaje

# Una vez identificada la nave, se debe identificar el respectivo "Viaje", cuidando sea el correcto.

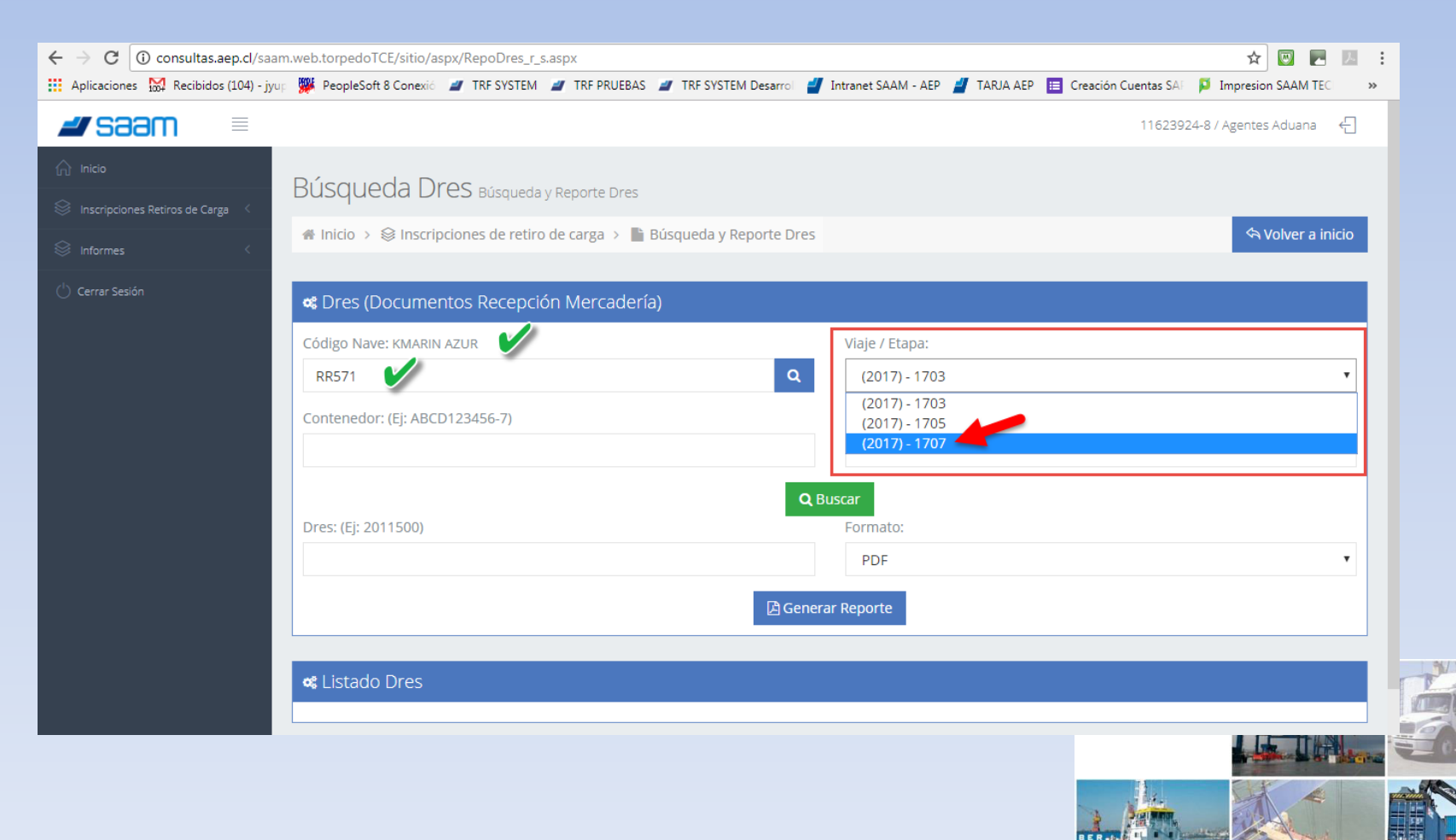

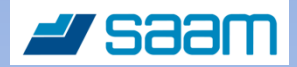

## 5. Identificación del Contenedor

# Una ves identificada debidamente la nave y el viaje respectivo, se debe ingresar el contenedor.

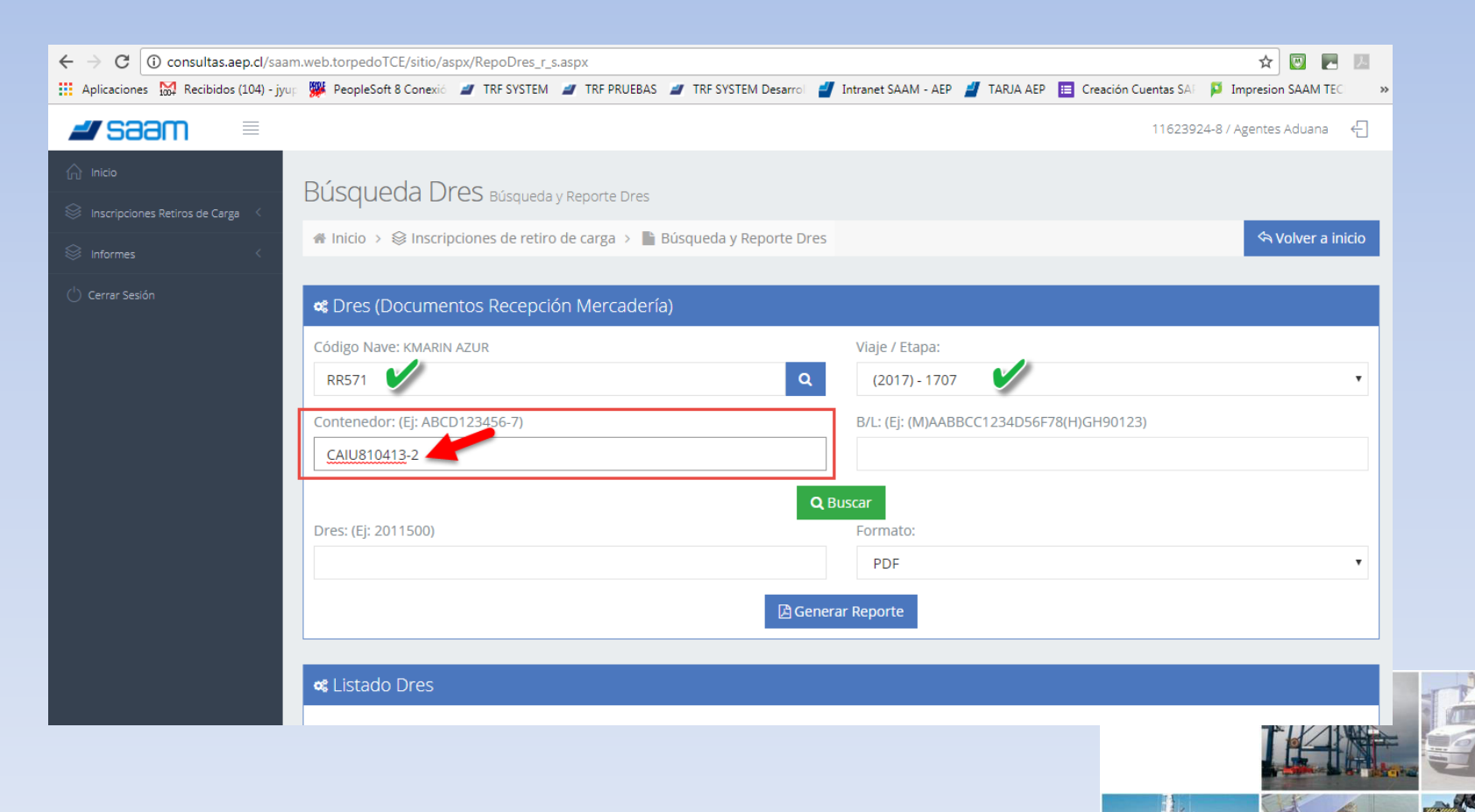

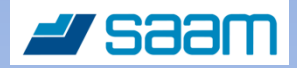

## 6. Identificación del BL

Se debe ingresar el BL, en el mismo formato mostrado de ejemplo. Si hay match con la nave, viaje y contenedor, se propondrá BL, luego de ingresar los primeros caracteres. Se selecciona respectivo BL. Si no hay Match, revisar el viaje y nave ingresado previamente.

| <ul> <li>         → C ③ consultas.aep.cl/saam     </li> </ul> | .web.torpedoTCE/sitio/aspx/RepoDres_r_s.aspx                                                                                             | 🖈 💹 🖪 💹 🗄         |
|---------------------------------------------------------------|----------------------------------------------------------------------------------------------------|-------------------|
| Aplicaciones 🙀 Recibidos (104) - jyur                         | 👺 PeopleSoft 8 Conexic 🥒 TRF SYSTEM 🥔 TRF PRUEBAS 🛷 TRF SYSTEM Desarrol 🚽 Intranet SAAM - AEP 🚪 TARJA AEP 📕 Creación Cuentas SAI 📮 Impre | asion SAAM TEC >> |
| <b>z saam</b> =                                               | 11623924-8 / Ager                                                                                                    | ites Aduana 🛛 🗧   |
| ) Inicio                                                      | Rúsqueda Dres Rúcqueda y Benorte Dres                                                                                                    |                   |
| 🕴 Inscripciones Retiros de Carga 🧹                            | Dubquedu Dreb busqueda y keporte bres                                                                                                    |                   |
| Informes <                                                    | ♣ Inicio >                                                                                                    | A Volver a inicio |
| Cerrar Sesión                                                 | 📽 Dres (Documentos Recepción Mercadería)                                                                                                 |                   |
|                                                               | Código Nave: KMARIN AZUR Viaje / Etapa:                                                                                                  |                   |
|                                                               | RR571 V Q (2017) - 1707 V                                                                                                    | •                 |
|                                                               | Contenedor: (Ej: ABCD123456-7) B/L: (Ej: (M)AABBCC1234D56F78(H)GH90123)                                                                  |                   |
|                                                               | CAIU810413-2 V (M)SUDUN7461                                                                                                    |                   |
|                                                               | (M)SUDUN7461A5W85XA(H)803-17-01496-803017                                                                                                |                   |
|                                                               | Dres: (Ej: 2011500) Formato:                                                                                                    |                   |
|                                                               | PDF                                                                                                    | Ŧ                 |
|                                                               | 🔁 Generar Reporte                                                                                                    |                   |
|                                                               |                                                                                                    |                   |
|                                                               | 📽 Listado Dres                                                                                                    |                   |
|                                                               |                                                                                                    |                   |

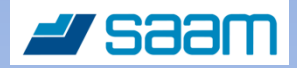

## 7. Búsqueda del DRES

## Una vez identificada nave, viaje, contenedor y BL, se selecciona botón "Buscar". Notar que se solicitan todos esos datos, por razones de seguridad.

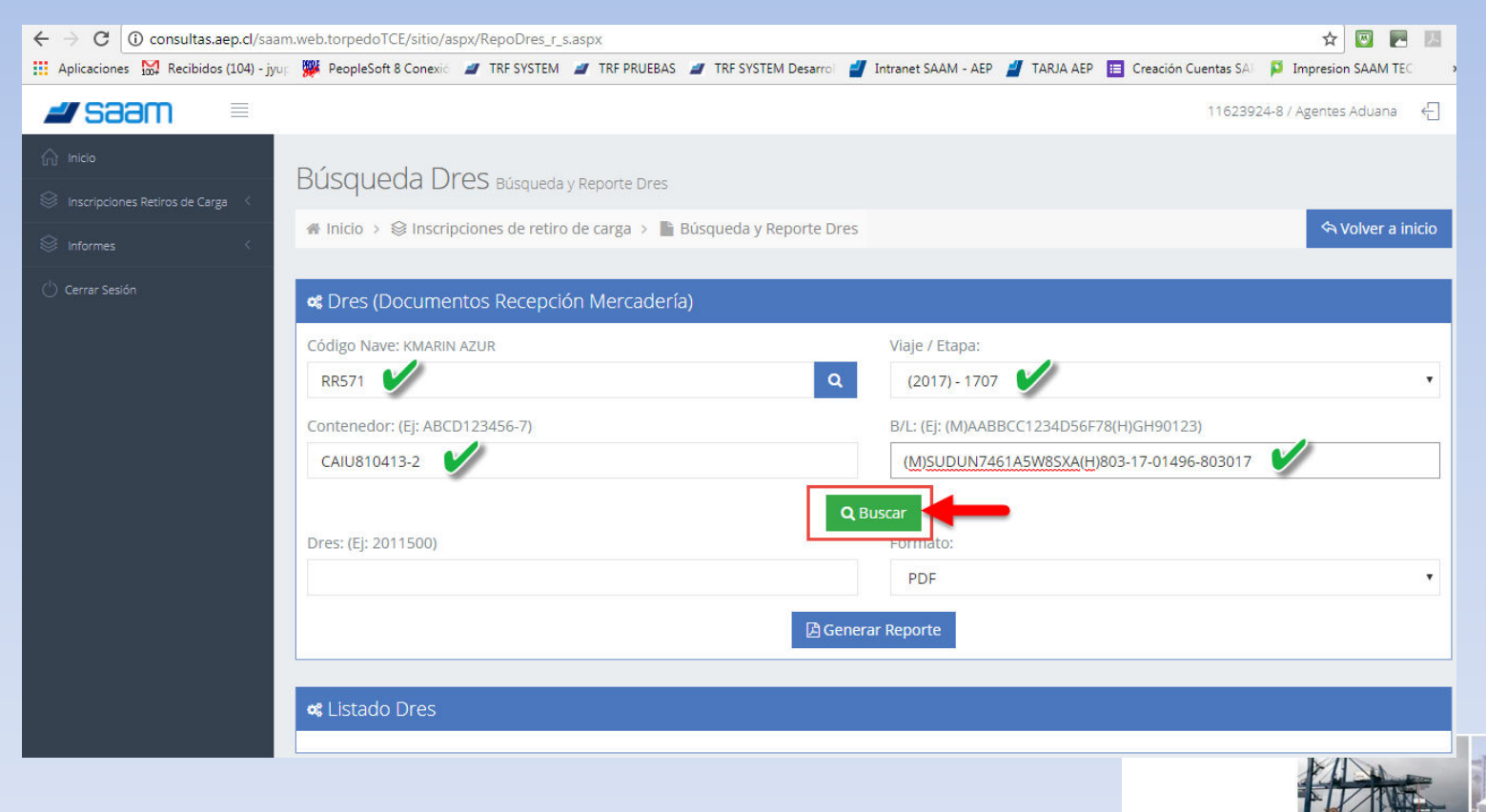

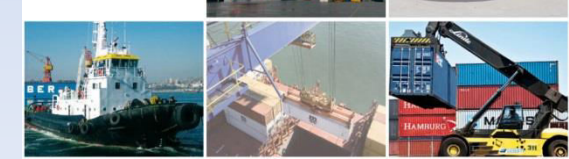

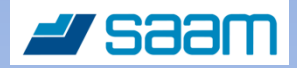

## 8. Obtención del DRES

## En la parte inferior de la pantalla, se mostrará el DRES, como resultado de búsqueda. Para obtenerlo, se debe seleccionar el "Numero del DRES".

| $\leftrightarrow$ $\rightarrow$ C (i) consultas.aep.cl/saar | n.web.torpedoTCE/sitio/aspx/RepoDres_r_s.aspx                               |                                   |                     | ☆ 🛛 🗖 🖉 :                         |
|-------------------------------------------------------------|-----------------------------------------------------------------------------|-----------------------------------|---------------------|-----------------------------------|
| Aplicaciones 🔀 Recibidos (104) - jyu                        | 🕫 🎇 PeopleSoft 8 Conexió 🏼 TRF SYSTEM 🖃 TRF PRUEBAS 🖃 TRF SYSTEM Desarrol 🚽 | 🛛 Intranet SAAM - AEP 🏼 🚽 TARJA A | AEP 📃 Creación Cuen | itas SAF 👂 Impresion SAAM TEC 🛛 » |
| Inscripciones Retiros de Carga                              | Búsqueda Dres Búsqueda y Reporte Dres                                       |                                   |                     |                                   |
| S Informes                                                  | 🖷 Inicio > 😂 Inscripciones de retiro de carga > 🖺 Búsqueda y Reporte Dres   |                                   |                     | 🖘 Volver a inicio                 |
| ( <sup>1</sup> ) Cerrar Sesión                              | 📽 Dres (Documentos Recepción Mercadería)                                    |                                   |                     |                                   |
|                                                             | Código Nave: KMARIN AZUR                                                    | Viaje / Etapa:                    |                     |                                   |
|                                                             | RR571 Q                                                                     | (2017) - 1703                     |                     | •                                 |
|                                                             | Contenedor: (Ej: ABCD123456-7)                                              | B/L: (Ej: (M)AABBCC1234D5         | 56F78(H)GH90123)    |                                   |
|                                                             | CAIU810413-2                                                                | (M)SUDUN7461A5W8SXA               | A(H)803-17-01496-80 | 03017                             |
|                                                             | QE                                                                          | Buscar                            |                     |                                   |
|                                                             | Dres: (Ej: 2011500)                                                         | Formato:                          |                     |                                   |
|                                                             |                                                                             | PDF                               |                     | •                                 |
|                                                             | [] Gener                                                                    | rar Reporte                       |                     |                                   |
|                                                             | 📽 Listado Dres                                                              |                                   |                     |                                   |
|                                                             | Número Dres Nro Blarmad                                                     |                                   | Año Dres            | Correlativo Dres                  |
|                                                             | 2017-102423 (M)SUDUN7461A5W8SXA&(H)803-17-                                  | 01496-803017                      | 2017                | 102423                            |

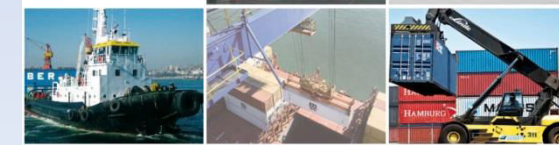

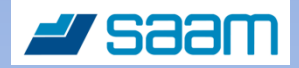

# 8. Obtención del DRES

### Se exportará al equipo, el DRES en formato PDF. Se debe seleccionar y abrir.

| nes 1007 Recibidos (104) - Jyur 🥦 PeopleSof<br>s | t & Conexic 🧧 TRESYSTEM 🚪 TR | F PRUEBAS 🧧 TRF SYSTEM De                 | sarro 🍯 Intranet SAAM - ALP 🎽 | TAKJA AEP 🛅 Creacion C | uentas SA 📁 Impresion SAAM TEC |
|--------------------------------------------------|------------------------------|-------------------------------------------|-------------------------------|------------------------|--------------------------------|
| esión 📽 Dres (E                                  | ocumentos Recepción Me       | ercadería)                                |                               |                        |                                |
| Código Nav                                       | e: KMARIN AZUR               |                                           | Viaje / Etapa:                |                        |                                |
| RR571                                            |                              |                                           | <b>Q</b> (2017) - 1703        | <b>V</b>               |                                |
| Contenedo                                        | r: (Ej: ABCD123456-7)        |                                           | B/L: (Ej: (M)AABBCC           | 1234D56F78(H)GH90123   | )                              |
| CAIU8104                                         | 13-2                         | (M)SUDUN7461A5W8SXA(H)803-17-01496-803017 |                               | -803017                |                                |
| o <b>s</b> Listado                               | ) Dres                       |                                           | 🖻 Generar Reporte             |                        |                                |
| Número D                                         | res Nro Blarmad              |                                           |                               | Año Dres               | Correlativo Dres               |
| 2017-1024                                        | 23                           | (M)SUDUN7461A5W8SXA&(H                    | H)803-17-01496-803017         | 2017                   | 102423                         |
| 18231218070P ^                                   |                              |                                           |                               |                        | Mostrar to                     |

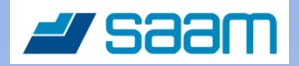

## 8. Obtención del DRES

#### Una vez abierto, se puede visualizar e imprimir. Termina proceso.

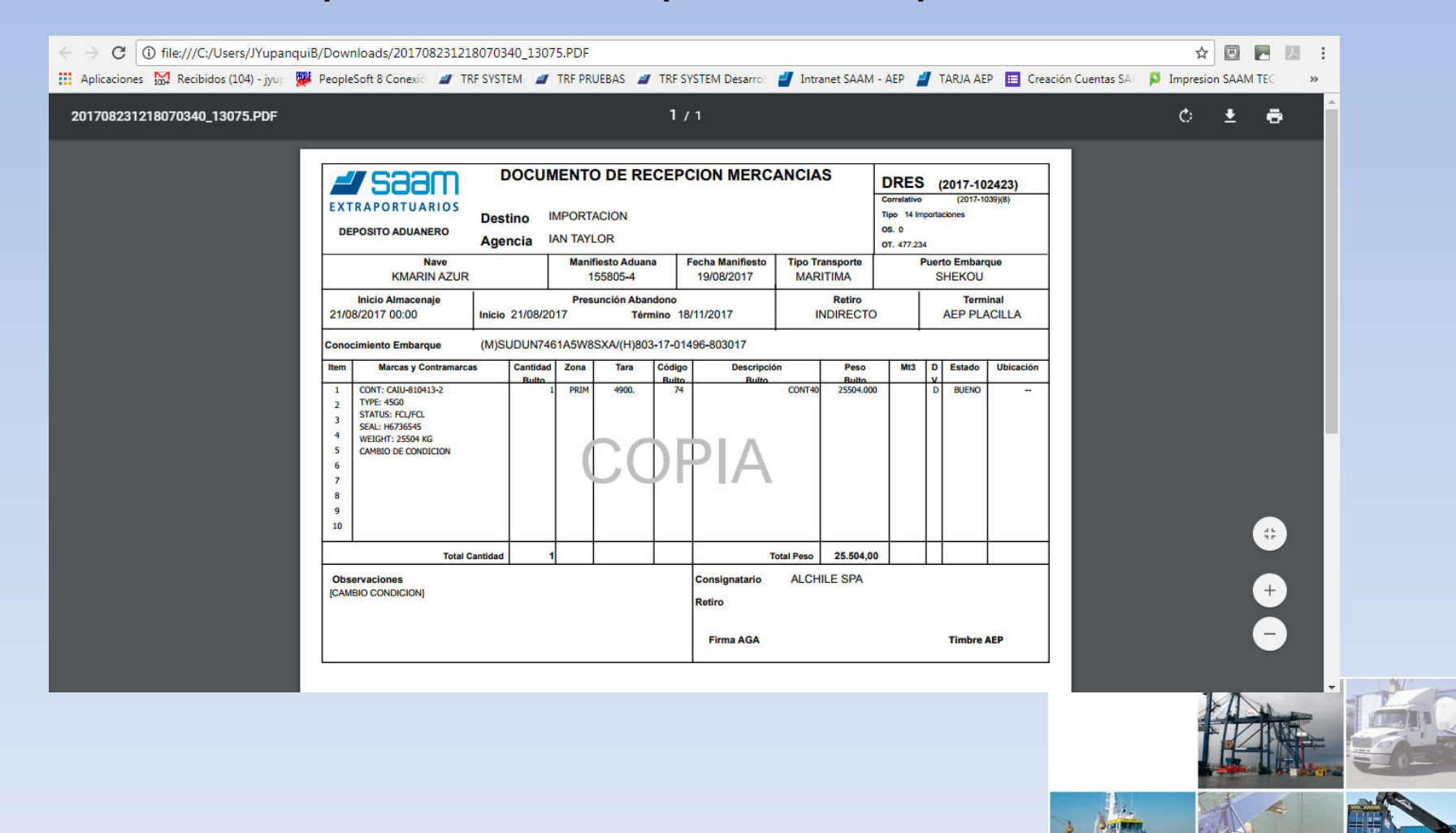